#### Step 1 Login to Rajasthan Single Sign On (https://sso.rajasthan.gov.in/signin) × 🛓 Downloads × 🔶 Rajasthan Single Sign On X CIS - hkg.mahwa@gmail × ٥ × $\leftarrow$ $\rightarrow$ C $\triangle$ $\blacksquare$ Secure | https://sso.rajasthan.gov.in/signin ९ 🕶 🚖 🛫 💷 🖀 🚺 💹 🕥 😸 🥕 🐇 : Forgot Digital Identity (SSOID/ Username)? Password Rajasthan Single Sign On v6.9 Forgot Password? One Digital Identity for all Applications You are already logged-in (IP: 115.112.146.102) or last session was not ENG हिन्दी A REGISTER LOGIN CANCEL PHELPDESK (FOR ALL APPLICATIONS) SKOCH AWARD (GOLD) RT GOVERNANCE AWARD 2017 1,41,97,01,41 © DOIT&C, GoR, All Rights Res \* w.e.f. 01 March, 2017, it would be mandatory for all govt. J 🗆 e 🚍 🧿 🕸 🔽 🔒 🍢 😪 🗟 名 へ 日 (1) ENG 29-11-2017 O Type here to search

#### Step 2 Choose RajFAB icon

| MC                                                                                                    | IS - hkg.mahwa@gma             | il. ×                                                                                                    | × \ <u>4</u>             | Downloads                                                                                                    | × 🔶 Rajas                 | than Single Sign On 🗙         | RajFAB Factory      | / File ×                        |                       | o ×            |
|----------------------------------------------------------------------------------------------------|--------------------------------|----------------------------------------------------------------------------------------------------|--------------------------|----------------------------------------------------------------------------------------------------|---------------------------|-------------------------------|---------------------|---------------------------------|-----------------------|----------------|
| $\leftarrow \rightarrow$                                                                                                    | C 🟠 🔒 Sec                      | ure   https://sso.raj                                                                                                    | jasthan.gov.in/dashb     | oard                                                                                                    |                           |                               | Q                   | • 🛧 🖌 💷                         |                       | 🗷 🌶 🎸 :        |
| Annal Annal Anna | RAJASTHAN S<br>GOVERNMENT OF F | SINGLE SIGN-ON<br>RAJASTHAN                                                                                                    | (SSO) 6.9                |                                                                                                    |                           |                               | 2                   |                                 |                       | <b></b>        |
| Σ                                                                                                    | Applications                   | Bill Payments                                                                                                    |                          |                                                                                                    |                           |                               |                     | SORT BY 🔻 🔍                     | Quick Search          |                |
| <b>≗</b><br>₹                                                                                                    | RajFAB                         |                                                                                                    | •                        | APPLICATION                                                                                                    | -                         | र्था अन्य<br>भामाशाह<br>योजना | BRSY                | Biarcotol Sective<br>Bena Tijan | Challenge For         |                |
| ااا<br>د                                                                                                    |                                |                                                                                                    | BUSINESS REG.            | Fe-Library                                                                                                    |                           | BHAMASHAH                     | BRST                | DSBY                            | CHANGE                | S              |
|                                                                                                    | DMRD                           | EBAZAAR                                                                                                    | E-LEARNING               | E-LIBRARY                                                                                                    | E-MITRA                   | E-MITRA REPORTS               | EMPLOYMENT          | FOREST & WILDLIFE               | HTE                   | IFMS-RAJSSP    |
|                                                                                                    | ISTART                         | No. of the second second | MADARSA                  | MINES                                                                                                    | MJSA                      |                               | PANCHAYAT           | PARTNERSHIP FIRM<br>REG.        | PWD ROAD CUTTING      | QLIK ANALYTICS |
|                                                                                                    | RALBIOSCOPE                    | PALESIGN                                                                                                    |                          | के कि जिम्ही के जिम्ही के जिम्ही के जिम्ही के जिम्ही के जिम्ही के जिम्ही के जिम्ही के जिम्ही के जिम्ही के जिम्ह<br>इस अपने के जिम्ही के जिम्ही के जिम्ही के जिम्ही के जिम्ही के जिम्ही के जिम्ही के जिम्ही के जिम्ही के जिम्ही के ज |                           | PAIASTHAN STACK               | Crajdharaa          | RajMail                         |                       |                |
|                                                                                                    |                                | ₹PP                                                                                                    |                          | ٢                                                                                                    |                           |                               | RSPCB               |                                 |                       | <u>,</u>       |
| Javascript                                                                                                    | doPostBack('ctl00\$c           | pBody\$dIApplications\$                                                                                                    | scti38\$LinkButton1','') | OIT&C, Govt. of Rajasth                                                                                                    | han. All Rights Reserved. | Release Notes (Last Relea     | se Date:27-11-2017) | 0                               | 8 <u>~ 5 (1) - 60</u> | 16:27          |
|                                                                                                    | O Type here to                 | search                                                                                                    | ų į                      | 그 😑 🗖                                                                                                    |                           | × 1                           | 2                   | (3)                             | ኛ ^ ዜ ው) ENG          | 29-11-2017 16  |

# Step 3 Click the link "Inspection report" under Inspection Report and Compliance

| Government of Rajasthan                   |                       | dit Profile  | Change Password Pa    | aperless Services Big Su | <sup>irprise !</sup> Update | BRN/LIN New ! Feed                                                                                         | lback            | 10 330     | Support  | Logout      |
|-------------------------------------------|-----------------------|--------------|-----------------------|--------------------------|-----------------------------|----------------------------------------------------------------------------------------------------|------------------|------------|----------|-------------|
| gistration<br><sup>Boiler</sup>           | Application<br>Number | RJ<br>Number | Factory/Occupier Name | Registration Date        | Application Type            | Status                                                                                                    | Downloads        | Time Limit | Payment  | Audit Trail |
|                                           |                       |              | ited                  | 12/10/2017 09:25 PM      | Amendment Of<br>Map         | Send Back To Citizen By<br>dy.chief_hq (Dy. Chief<br>Inspector Factories and<br>Boilers) For Clarification | Objection_Letter | 30 days    |          | •           |
|                                           |                       |              | ited                  | 21/01/2017 02:11 AM      | RENEWAL                     | Send Back To Citizen By<br>dy.chief_hq (Dy. Chief<br>Inspector Factories and<br>Boilers) For Clarification | Objection_Letter | 21 days    | Add. Pay | •           |
|                                           |                       |              | ited                  | 20/01/2017 02:40 PM      | Annual Return               | Pending At LDC                                                                                             |                  | 30 days    |          | •           |
|                                           |                       |              | ited                  | 31/12/2014 12:00 AM      | Map Approval                | Approved                                                                                                   |                  | 30 days    |          | 9           |
|                                           |                       |              | ted                   | 31/12/2014 12:00 AM      | Registration                | Approved                                                                                                   |                  | 21 days    |          | •           |
| Factory<br>spection report and Compliance | <u> </u>              |              |                       |                          |                             |                                                                                                    |                  |            |          |             |
| Inspections report                        |                       |              |                       |                          |                             |                                                                                                    |                  |            |          |             |

#### Step 4 Click on download link in the table to view the inspection report

| M Inbox (2,429) - hkg.mahv × 🗋 Ra                                                                                                    | ajFAB Factory Fil                                                                               | e ×                                                                                                    | rajfab.rajasthan.go                                                                         | v.in/In: × 🕹 Download                                                       | s ×                                 |                  | ×                                           |             | -                      | ٥      | ×       |
|----------------------------------------------------------------------------------------------------|-------------------------------------------------------------------------------------------------|----------------------------------------------------------------------------------------------------|---------------------------------------------------------------------------------------------|-----------------------------------------------------------------------------|-------------------------------------|------------------|---------------------------------------------|-------------|------------------------|--------|---------|
| ← → C ☆ ③ rajfab.rajasthan.g                                                                                                    | gov.in/Inspect                                                                                  | tionCompliar                                                                                              | nceReport.aspx                                                                              |                                                                             |                                     |                  | व् 🕁 🖌                                      | ⓓ ≌ 🚺       |                        | 1 4    | 1 :     |
| Factories and Boilers Inspection<br>Government of Rajasthan                                                                                                   | Home                                                                                            | Edit Profile                                                                                              | Change Password                                                                             | Paperless Services                                                          | Update BF                           | Welcor           | ne<br>Feedback                              | Back to SSO | Support                | Logout |         |
| Registration<br>Boiler<br>Steam Pipeline Approval<br>Returns<br>Annual Factory Return (Form 23)<br>Single Integrated Return under all Labour<br>Acts (Form 1) | Objectives<br>1. To view Ins<br>2. To upload<br>Functionalit<br>1. By clicking<br>2. You can su | of this page<br>spection Report<br>Compliance Rep<br>ties on this p<br>on the blue lin<br>bmit compliance | :<br>and Compliance submi<br>port.<br>age :<br>k shown as date under '<br>re report online. | tted.<br>'Inspection Report", you can v                                     | iew report of inspection m          | ade on that date | 2.                                          |             |                        |        |         |
| Renewal<br>Factory (Form 2)<br>Boiler Renewal                                                                                                    | 3. By clicking                                                                                  | on the blue lin                                                                                           | k shown as "Compliance                                                                      | e Done", you can view Compla                                                | ance submitted by you.              |                  |                                             |             |                        |        | J       |
| Amendments<br>Plan/ Map Approval (Form 1)<br>Factory (Form 2)<br>Boiler<br>Steam Piceline Approval                                                            | Date of Inspe<br>09-12-2015<br>29-11-2017                                                       | ction                                                                                                    | Inspec<br>Inspec<br>Jaipur<br>Sr. Inst                                                      | ted By<br>tor of Factories and Boilers, Z<br>pector of Factories and Boiler | Download Inspect<br>one I, Download | r, Jaipur        | Status<br>Compliance Don<br>Compliance Pene | e           | Upload Compliar        | ice    |         |
| Self Certification Scheme<br>Boiler<br>Factory<br>Inspection report and Compliance                                                                            |                                                                                                 |                                                                                                    |                                                                                             |                                                                             |                                     |                  |                                             |             |                        |        |         |
| Inspections report                                                                                                    |                                                                                                 | .0.                                                                                                    |                                                                                             | â 10: 🔽                                                                     |                                     |                  | 0                                           | <u>م</u> م  | □ đ <sup>j</sup> ) FNG | 16:34  | ,<br>Ek |

| Step 5 See insepction                                                                                                    | report l                                                                                                    |                                                                                                    |                                                                                                    |             |                       |
|----------------------------------------------------------------------------------------------------|----------------------------------------------------------------------------------------------------|----------------------------------------------------------------------------------------------------|----------------------------------------------------------------------------------------------------|-------------|-----------------------|
| M Inbox (2,429) - hkg.mahv x 🗅 RajFAB Factory File                                                                                | × InspectionNote_147_155 × 🛓 Down                                                                                                    | loads x                                                                                                    |                                                                                                    | -           |                       |
| $\leftarrow$ $\rightarrow$ C $\triangle$ () rajfab.rajasthan.gov.in/rootUple                                                      | oad/inspection/factoryinspection/Inspectio                                                                                                    | .PDF                                                                                                    | 🕁 🖌 💷 🗳                                                                                               | 1 🛃 🛈 💈     | <b>/</b> 4 :          |
| InspectionNote_147_15581.PDF                                                                                                    | 1/1                                                                                                    |                                                                                                    |                                                                                                    | ¢ <u>1</u>  | ± 🙃 🕯                 |
| No.1<br>Impector**/<br>37057<br>13767<br>1388<br>138<br>138<br>137<br>137<br>137<br>137<br>137<br>137<br>137<br>137<br>137<br>137 | No.I<br>Inspector's/Sr. Inspector's/Dy. Chief<br>जाज दिलंक ०१/12/15 फो<br>) का<br>प्राय<br>1951 के सन्हाति निरीक<br>1951 के सन्हाति निरीक<br>(1951 के सन्हाति निरीक<br>स्टर्भ की सहायता से<br>बानाते ज इसरी संबद्धि<br>-स्ती<br>(19 दक्त निरीक्षाज पात्रा 1<br>जया हो तजा कारस<br>उक्त कांव त आलेक<br>ज सोझा कि स्टाइ | तिङ्गल्टोने का Factorities REALERS of Factorities REALERS of Factorities REALERS of Factorities REALERS of a solution of the solution of the | हरकाम (नेका<br>कार 120<br>जार 120<br>जी<br>हे)<br>इ.स. लिया<br>नेसा है।<br>मेस्वित न फर्र<br>दे को इ. |             | €)<br>+<br>-          |
| Type here to search                                                                                                    | U C 🔁 🗔 🧿 🕸                                                                                                    | 💌 💼 🍢 😪 📓                                                                                                    | · ۴ 🕥                                                                                                 | へ 🖫 🕪 ENG 2 | 16:34<br>9-11-2017 20 |

## **Step 6** See insepction report 2

| M<br>+ | Inbox (2,429) - hkg.mahw × ♪ | RajFAB Factory File × | x x                                                                                                    | 💆 Downloads        | × .<br>I.pdf                                                                                                    | ☆ 🖌 🌘                                                                                                    | I 🖄 🚺              | <u>*</u>  | _ /              | •        | <<br>: |
|--------|------------------------------|-----------------------|----------------------------------------------------------------------------------------------------|--------------------|----------------------------------------------------------------------------------------------------|----------------------------------------------------------------------------------------------------|--------------------|-----------|------------------|----------|--------|
| vai    | bhav global                  |                       |                                                                                                    | 1/6                |                                                                                                    |                                                                                                    |                    | Ċ         | Ŧ                | ē        | Â      |
|        |                              | No.<br>Inspr          | sector's/Sr. Inspector's/Dy. Chia<br>को कारवाना प्राधिनिय<br>1951 के प्रावस्थानी<br>निरीक्षाक अम निरीक्ष<br>८.1:5: के तहन निका<br>की सहाभरा के 200<br>स्टोत्स की प्लारिया<br>निरीक्षाक के सम्म नि<br>() कारव्याना खास्सेस<br>नहीं पामा गम्म।<br>() कारवाना भाषन क<br>नहीं कार रखें हैं। | ef instants of Far | oringna<br>B 29<br>201105 Normals<br>(101105 Normals<br>(101105 Normal | मानग<br>जनमानग<br>जनस्तिमन<br>स्तम<br>स्तम<br>स्तम<br>स्तम<br>के जनस्त<br>के जनस्त<br>करविन<br>स्तम<br>स्तम<br>स्तम<br>स्तम<br>स्तम<br>स्तम<br>स्तम<br>स्तम |                    |           |                  | *        |        |
|        | O Type here to search        |                       | 0 2 5 9                                                                                                    | \$Q: 💌             | 🔒 🦶 😪 🖉                                                                                                    | ¥ (?)                                                                                                    | x <sup>8</sup> ~ 1 | 口 (小) ENG | 16:35<br>29-11-2 | 5<br>017 | 1      |

| Step 7 Online fa                                                                                         | cilty to upload compliance report                                                                                                    |
|----------------------------------------------------------------------------------------------------|----------------------------------------------------------------------------------------------------|
| M Inbox (2,429) - hkg.mahv ×                                                                             | FAB Factory File x                                                                                                    |
| $\leftrightarrow$ $\rightarrow$ $C$ $\bigtriangleup$ $\bigcirc$ rajfab.rajasthan.g                       | ov.in/InspectionCitizenUserForm.aspx?oid= 🔍 🛧 ✔ 💷 🗳 🚺 💹 🕡 😸 🥕 👙 🗄                                                                                                    |
| Factories and Boilers Inspection<br>Government of Rajasthan                                              | Welcom ack to SSO Support Logout                                                                                                    |
| Registration<br>Boiler<br>Steam Pineline Approval                                                        | View Inspection Report and Submit Compliance (Here you can view inspection report of the inspection of your factory carried out by departmental inspector. You can submit compliance report of the observations made by the departmental inspector.) |
| Returns<br>Annual Factory Return (Form 23)<br>Single Integrated Return under all Labour<br>Acts (Form I) | 3. View Inspection Report :<br>4. Upload Compliance Report :<br>Choose File No file chosen                                                                                                    |
| Renewal<br>Factory (Form 2)<br>Boiler Renewal                                                            | Back SUBMIT                                                                                                    |
| Amendments<br>Plan/ Map Approval (Form 1)<br>Factory (Form 2)<br>Boiler<br>Steam Pipeline Approval       |                                                                                                    |
| Self Certification Scheme<br>Boiler<br>Factory                                                           |                                                                                                    |
| Inspection report and Compliance Inspections report                                                      |                                                                                                    |
| Type here to search                                                                                      | 😃 🖸 🤮 🧮 🧔 🎉 🔽 🔒 🍢 📚 🧕 🕜 🖗 스 및 Φ) ENG 1635<br>29-11-2017 晃                                                                                                    |

## **Step 8** Choose pdf file and SUBMIT COMPLIANCE ONLINE

| Open                                                                                                    |                                          |                       | ×           | pwnloads × C                                                                                                    |
|----------------------------------------------------------------------------------------------------|------------------------------------------|-----------------------|-------------|----------------------------------------------------------------------------------------------------|
| — $ ightarrow  ightarrow  ightarr$ | . > Screenshot 18-10-2016 ~ ひ            | Search Screenshot 18- | 10-2016 🔎   | २ 🛧 🖌 💷 🗳 🚺 💹 🔘 🖉 🧳                                                                                               |
| Organize 🔹 New folder                                                                                                    |                                          |                       |             | Walcom Back to SSO Support Logout                                                                                 |
| 늘 Desktop 🛛 🖈 ^ 🛛 I                                                                                                    | Name                                     | Date modified         | Туре        | Die Comming L. Namel                                                                                              |
| 🔈 Downloads 🖈                                                                                                    | 19277                                    | 19-10-2016 15:13      | File folder | vices Update BRN/LIN Feedback                                                                                     |
| 📔 Documents 🖈                                                                                                    | android-MessagingService-master          | 19-11-2016 16:11      | File folde  | w Inspection Report and Submit Compliance                                                                         |
| 🔚 Pictures 🛛 🖈                                                                                                    |                                          | 06-06-2017 18:27      | File folde  | rried out by departmental inspector. You can submit compliance report of the observations made by the departmenta |
| Central Inspectic                                                                                                    | RajFabPic                                | 18-10-2016 16:37      | File folder |                                                                                                    |
| inspection user r                                                                                                    | 1.618_picasa-google-free                 | 02-08-2017 14:20      | Applicatic  | Download and View Inspection Report                                                                               |
| Screenshot 18-1                                                                                                    | 2.7 Build 36.40_picasaweb-current-setup  | 02-08-2017 14:25      | Applicatio  | Observe File No. 51, channel                                                                                      |
| Liser Manual 201                                                                                                    | 📔 4 years Major_Achievements_Hindi 06-01 | 06-11-2017 13:46      | Microsoft   | Choose File No file chosen                                                                                        |
|                                                                                                    | 4_year_achievement                       | 03-11-2017 16:53      | PDF File    | Back SUBMIT                                                                                                    |
| Creative Cloud File                                                                                                    | 29-34                                    | 06-01-2017 19:17      | PDF File    |                                                                                                    |
| a OneDrive                                                                                                    | 31.03.17                                 | 07-04-2017 19:15      | Microsoft   |                                                                                                    |
|                                                                                                    | 60th_SeMT_MoM_22-12-2015                 | 19-04-2017 16:40      | PDF File    |                                                                                                    |
| This PC                                                                                                    | B                                        | 10 01 2017 10 12      | >           |                                                                                                    |
| File name:                                                                                                    | ~ _                                      | All Files             | ~           |                                                                                                    |
|                                                                                                    |                                          | Open 🔻                | Cancel      |                                                                                                    |
| biler                                                                                                    |                                          |                       |             |                                                                                                    |
| ctory                                                                                                    |                                          |                       |             |                                                                                                    |
| ection report and Complia                                                                                                    | nce                                      |                       |             |                                                                                                    |
| spections report                                                                                                    |                                          |                       |             |                                                                                                    |
|                                                                                                    |                                          |                       |             |                                                                                                    |
|                                                                                                    |                                          |                       |             |                                                                                                    |
|                                                                                                    |                                          |                       |             |                                                                                                    |
|                                                                                                    |                                          |                       |             |                                                                                                    |
|                                                                                                    |                                          |                       |             |                                                                                                    |
| 0.                                                                                                    |                                          |                       | - Su.       |                                                                                                    |
| Type here to se:                                                                                                    | arch L 1                                 |                       | <b>10</b>   |                                                                                                    |